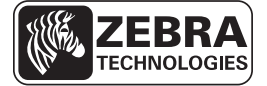

# ZE500 Kratki vodič

Upotrebljavajte ovaj vodič za svakodnevni rad s ispisnim strojem. Više pojedinosti potražite u *Korisničkom vodiču*.

## Orijentacija stroja za ispis

ZE500 strojevi za ispis dostupni su kao konfiguracija za desnoruke (mehanizam ispisa nalazi se na desnoj strani) i kao konfiguracija za ljevoruke (mehanizam ispisa nalazi se na lijevoj strani).

#### Slika 1 • Stroj za ispis za ljevoruke (L)

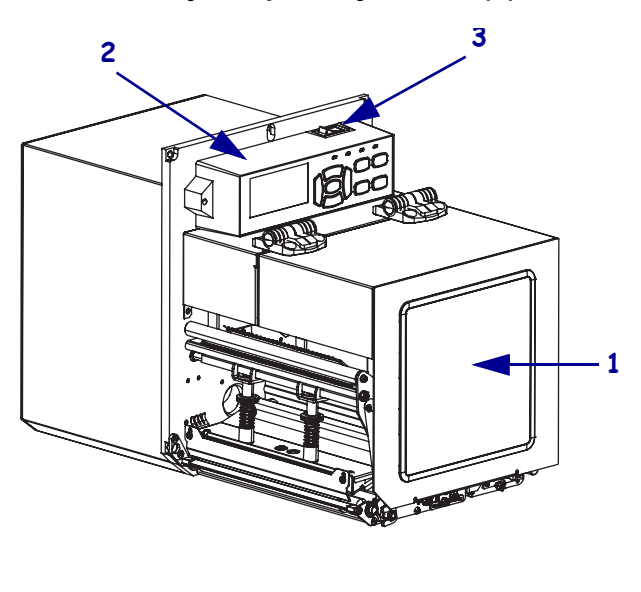

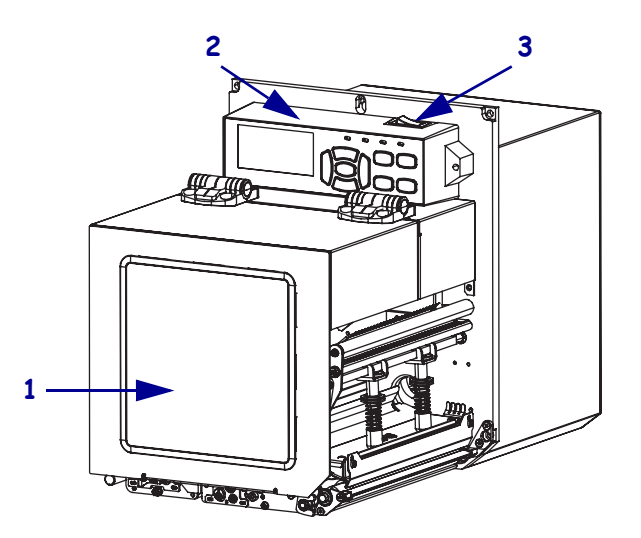

Slika 2 • Stroj za ispis za desnoruke (D)

| 1 | vratašca za medij                     |
|---|---------------------------------------|
| 2 | upravljačka ploča                     |
| 3 | sklopka za uključivanje/isključivanje |

# Dijelovi ispisnog stroja

Slika 3 prikazuje dijelove unutar pretinca za medij u ispisnom stroju za desnoruke. Uređaj s konfiguracijom za ljevoruke ima te komponente postavljene zrcalno. Prije nego nastavite postupak postavljanja ispisnog stroja, upoznajte se s ovim dijelovima.

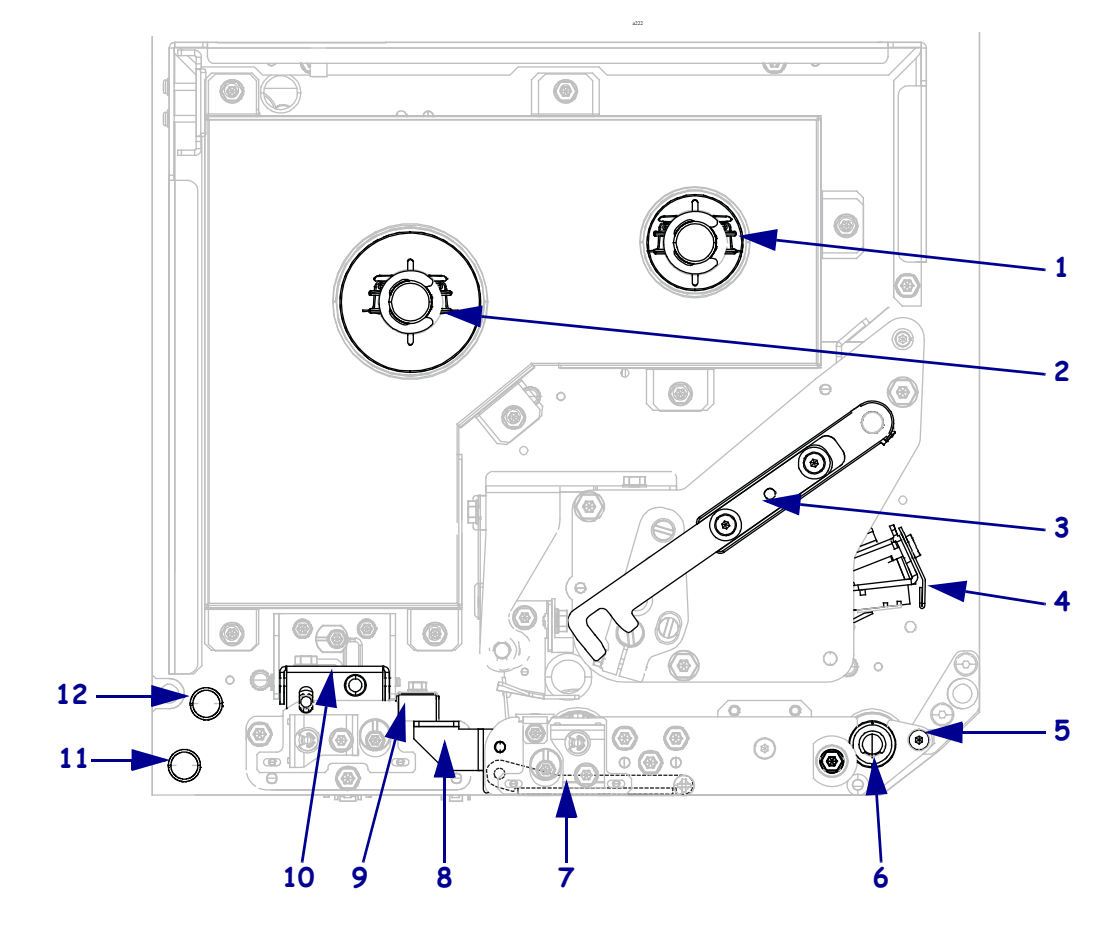

Slika 3 • Dijelovi ispisnog stroja (prikazan je model za desnoruke)

| 1 | vreteno namatala vrpce            |
|---|-----------------------------------|
| 2 | vreteno nosača vrpce              |
| 3 | zasun za oslobađanje glave pisača |
| 4 | sklop glave pisača                |
| 5 | prečka za odljepljivanje          |
| 6 | tiskarski valjak                  |

| 7  | sklop valjka za odljepljivanje<br>(skriven kada se zatvori) |
|----|-------------------------------------------------------------|
| 8  | zasun valjka za odljepljivanje                              |
| 9  | vodilica medija                                             |
| 10 | sklop pritisnog valjka                                      |
| 11 | nosač donje vodilice                                        |
| 12 | nosač gornje vodilice                                       |

# Upravljačka ploča

Sve upravljačke tipke i indikatori ispisnog stroja smješteni su na upravljačkoj ploči (Slika 4). Sklopka za uključivanje/isključivanje smještena je sa na vrhu upravljačke ploče.

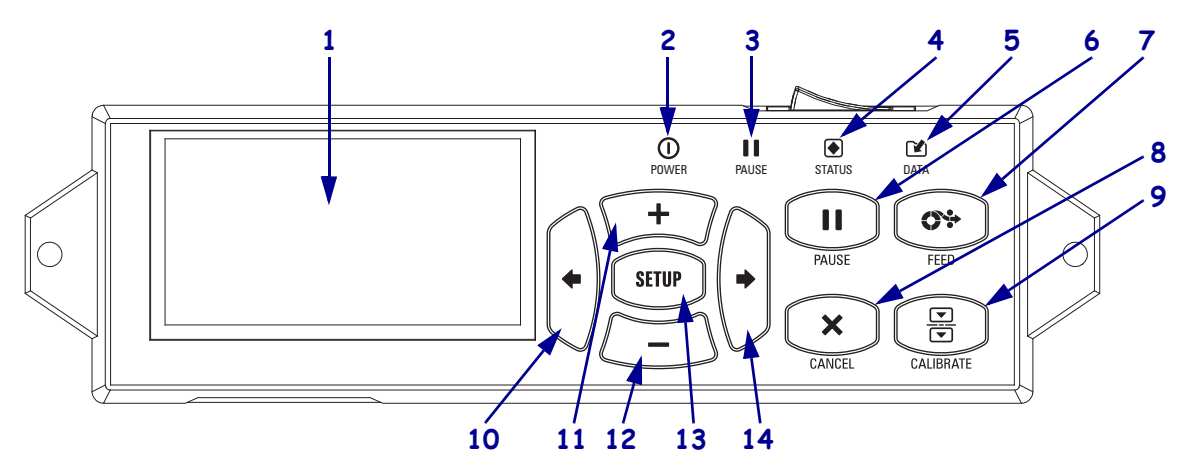

### Slika 4 • Upravljačka ploča

| 1  | Zaslon prikazuje status rada ispisnog stroja i omogućuje korisniku kretanje sustavom izbornika.                                                                                            |                                                                                  |                                                                                           |  |
|----|----------------------------------------------------------------------------------------------------|----------------------------------------------------------------------------------|-------------------------------------------------------------------------------------------|--|
| 2  | Lampica<br>NAPAJANJA                                                                                                    | Svijetli kada je ispisni stroj uključen.                                         |                                                                                           |  |
| 3  | Lampica PAUZE                                                                                                    | Svijetli kada je ispisni stroj zaustavljen.                                      |                                                                                           |  |
| 4  | Lampica STANJA                                                                                                    | Isključeno                                                                       | Normalan rad—nema grešaka na ispisnom stroju.                                             |  |
|    |                                                                                                    | Bljeskanje                                                                       | Greška na ispisnom stroju. Na zaslonu potražite više podataka.                            |  |
| 5  | Lampica                                                                                                    | Isključeno                                                                       | Normalan rad. Nema primanja niti obrade podataka.                                         |  |
|    | PODATAKA                                                                                                    | Svijetli                                                                         | Ispisni stroj obrađuje podatke ili je ispis još u tijeku.<br>Nema primanja podataka.      |  |
|    |                                                                                                    | Bljeskanje                                                                       | Ispisni stroj prima podatke s matičnog računala ili<br>u računalo šalje podatke o stanju. |  |
| 6  | Kada se pritisne, gumb PAUZA pokreće ili zaustavlja rad ispisnog stroja.                                                                                                    |                                                                                  |                                                                                           |  |
| 7  | Svakim pritiskom tipke za UVLAČENJE ispisni stroj pomiče medij za jednu praznu naljepnicu.                                                                                                 |                                                                                  |                                                                                           |  |
| 8  | Gumb OTKAŽI otkazuje postupak ispisa kad je ispisni stroj u modu pauze.                                                                                                    |                                                                                  |                                                                                           |  |
| 9  | Gumb KALIBRIRA                                                                                                    | Gumb KALIBRIRAJ kalibrira ispisni stroj za vrijednosti duljine medija i senzora. |                                                                                           |  |
| 10 | STRELICA LIJEVO vodi na prethodni parametar u izbornicima.                                                                                                    |                                                                                  |                                                                                           |  |
| 11 | <b>Gumb PLUS (+)</b> mijenja vrijednosti parametra. Obično se koristi za povećanje vrijednosti, listanje izbora ili promjenu vrijednosti kod unošenja zaporke za ispisni stroj.            |                                                                                  |                                                                                           |  |
| 12 | <b>Gumb MINUS (-)</b> mijenja vrijednosti parametra. Obično se koristi za smanjivanje vrijednosti, listanje izbora ili promjenu položaja pokazivača kod unošenja zaporke za ispisni stroj. |                                                                                  |                                                                                           |  |
| 13 | Gumbom POSTAVLJANJE/IZLAZ ulazi se i izlazi iz načina za konfiguriranje.                                                                                                    |                                                                                  |                                                                                           |  |
| 14 | STRELICA DESNO                                                                                                    | vodi na sljedeći parar                                                           | netar u izbornicima.                                                                      |  |

# Priprema ispisnog stroja za uporabu

Nakon što ste se upoznali s dijelovima ispisnog stroja i upravljačkom pločom, pripremite ispisni stroj za uporabu.

**Oprez** • Kada ulažete medij ili vrpcu, skinite sav nakit koji bi mogao doći u dodir s ispisnom glavom ili drugim dijelovima ispisnog stroja.

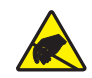

**Oprez** • Prije doticanja sklopa ispisne glave, odvedite sav nakupljeni elektrostatski naboj dodirivanjem metalnog okvira ispisnog stroja ili uporabom antistatičke narukvice i podloške.

#### Za instalaciju ispisnog stroja, izvršite slijedeće korake:

- 1. Otpakirajte i pregledajte ispisni stroj. Ako je potrebno, prijavite oštećenja u prijevozu. Više pojedinosti potražite u *Korisničkom vodiču*.
- 2. Montirajte ispisni stroj na prethodno odabrano mjesto ili aplikator.
- 3. Utaknite ženski kraj kabla za napajanje u utičnicu na stražnjoj strani ispisnog stroja.

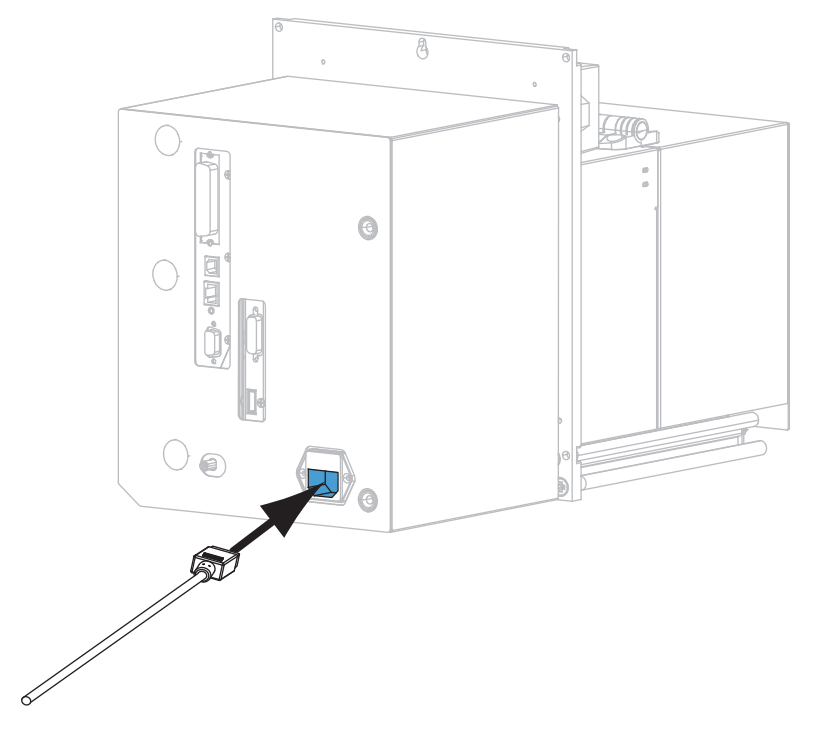

4. Muški kraj kabela za napajanje utaknite u odgovarajuću utičnicu napajanja.

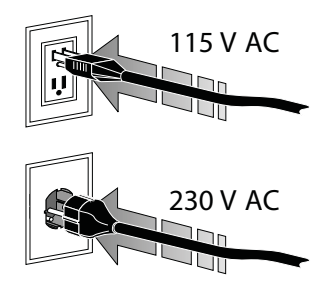

**5.** Priključite ispisni stroj na računalo koristeći jednu ili više dostupnih priključnica. Ovdje su prikazane standardne priključnice. Vaš ispisni stroj može imati i opciju ZebraNet bežičnog poslužitelja pisača.

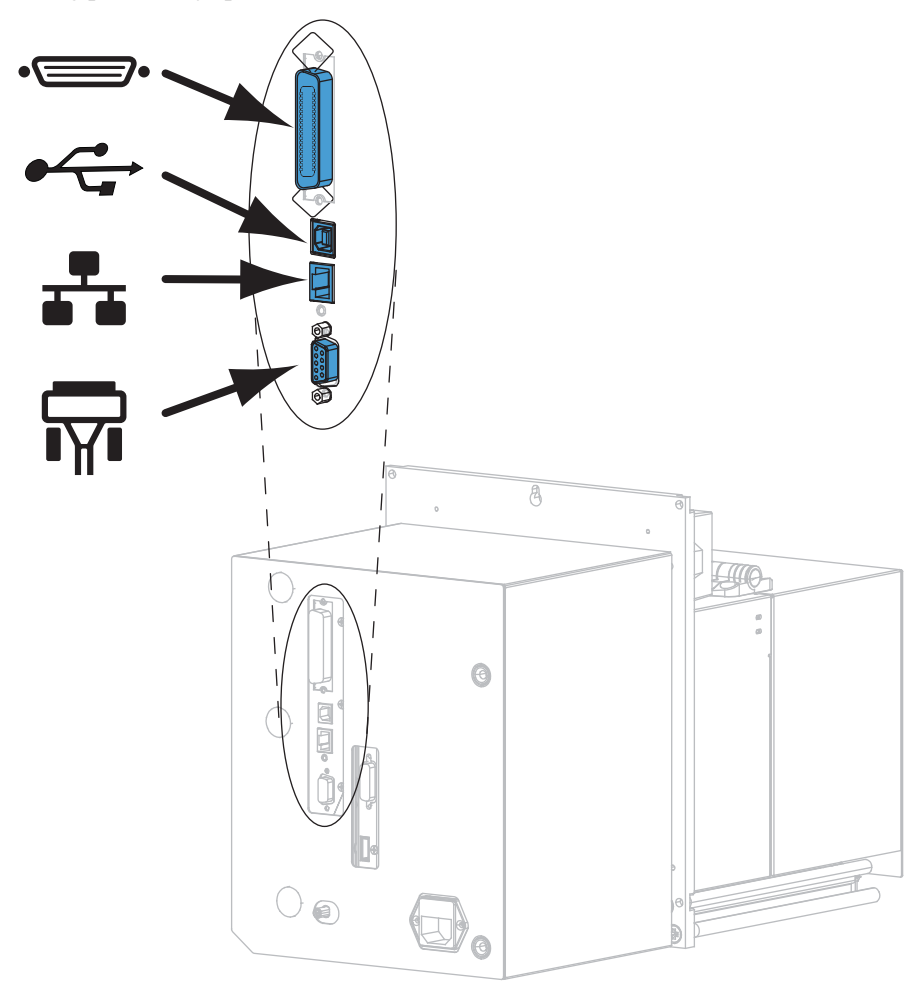

| •• | paralelni ulaz      |
|----|---------------------|
|    | USB 2.0 utičnica    |
|    | žični Ethernet ulaz |
| ¶∎ | serijski ulaz       |

**6.** Podignite vratašca za medij.

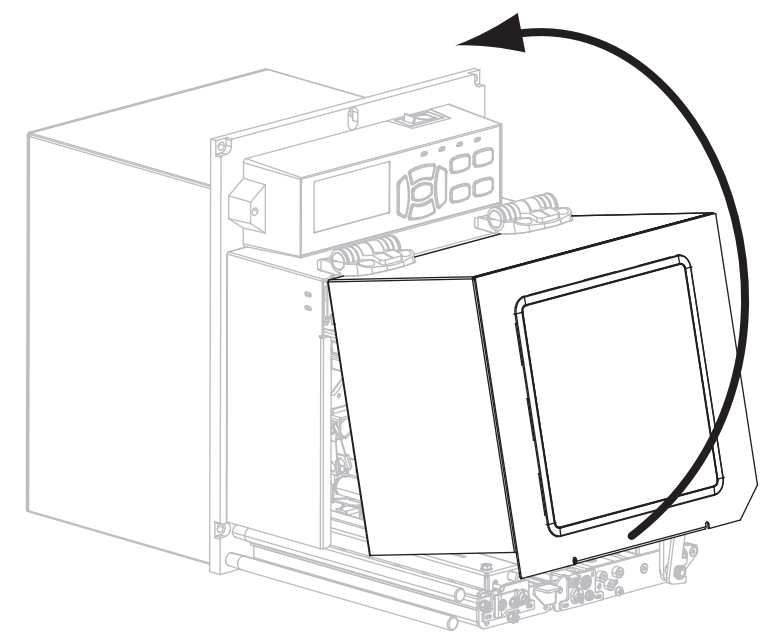

- 7. Umetnite vrpcu (ako rabite način termalnog prijenosa) i medij u ispisnom stroju (pogledajte *Umetanje vrpce i medija* na stranici 7).
- **8.** Uključite (I) ispisni stroj.

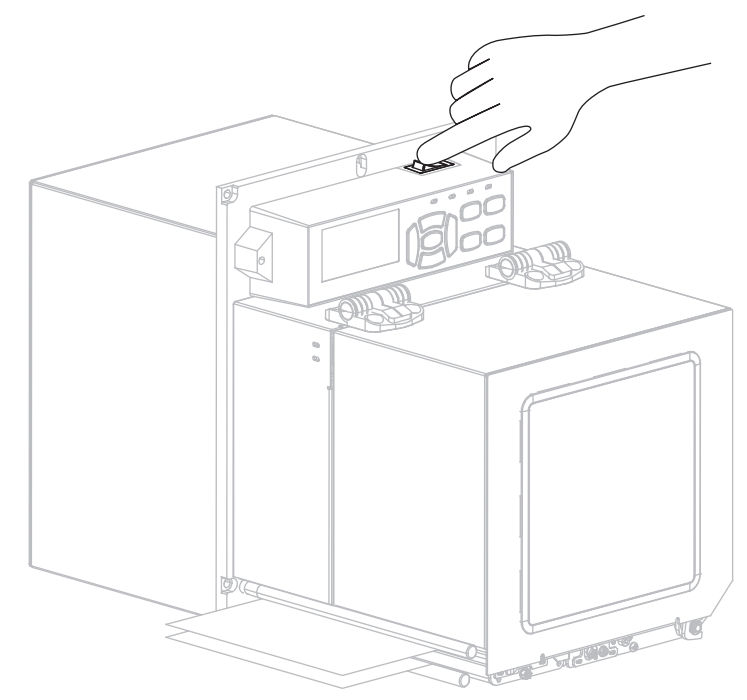

Ispisni stroj će provesti postupak samotestiranja.

## Umetanje vrpce i medija

Za umetanje vrpce (ako je upotrjebljavate) i medija u ZE500 stroj za ispis slijedite upute iz ovog odjeljka. Vrpca se rabi s naljepnicama za termalni transfer. Za naljepnice izravnog toplinskog ispisa ne ulažite vrpcu u ispisni stroj. Za upute o ulaganju u drugačijim načinima ispisa, pogledajte *Korisnički vodič*.

**Oprez** • Kada ulažete medij ili vrpcu, skinite sav nakit koji bi mogao doći u dodir s ispisnom glavom ili drugim dijelovima ispisni stroj.

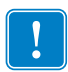

**Važno** • Kako bi se ispisna glava zaštitila od habanja, upotrebljavajte vrpcu širu od medija. Vrpca mora biti premazana s vanjske strane (više pojedinosti potražite u *Korisničkom vodiču*).

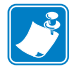

Napomena • Za optimalnu kvalitetu ispisa i pravilne performanse pisača u cijeloj liniji naših proizvoda, Zebra preporučuje uporabu izvornog Zebra<sup>™</sup> potrošnog materijala, kao dijela cjelovitog rješenja. Specifično, ZE500 strojevi za ispis dizajnirani su za rad s izvornim Zebra<sup>™</sup> glavama pisača, čime se maksimizira sigurnost i kvaliteta ispisa.

### Za umetanje vrpce i medija, učinite sljedeće:

#### Ulaganje vrpce

1.

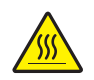

**Oprez** • Glava pisača može biti vruća i prouzročiti teške opekline. Pričekajte da se glava pisača ohladi.

Okrenite zasun za oslobađanje glave pisača u otvoreni položaj.

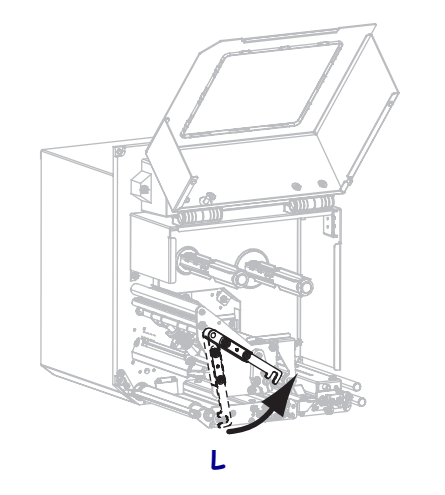

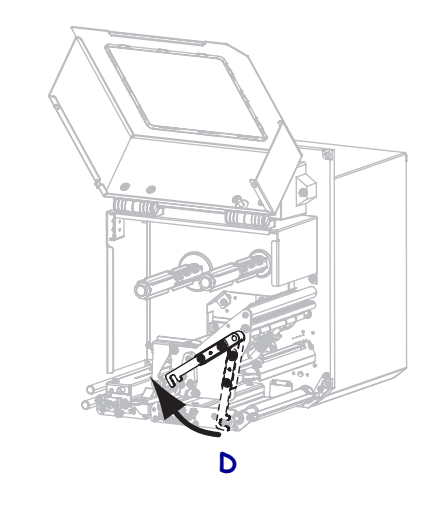

2. Postavite rolu vrpce tako da se slobodni kraj odmotava u prikazanom smjeru.

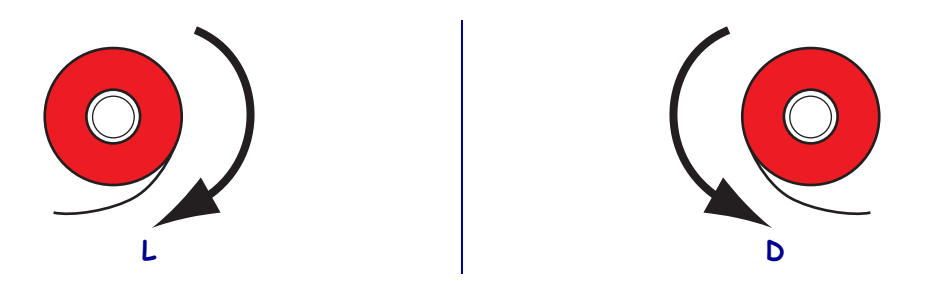

**3.** Postavite rolu s vrpcom na vreteno nosača vrpce. Pritisnite rolu prema natrag, dokle ide.

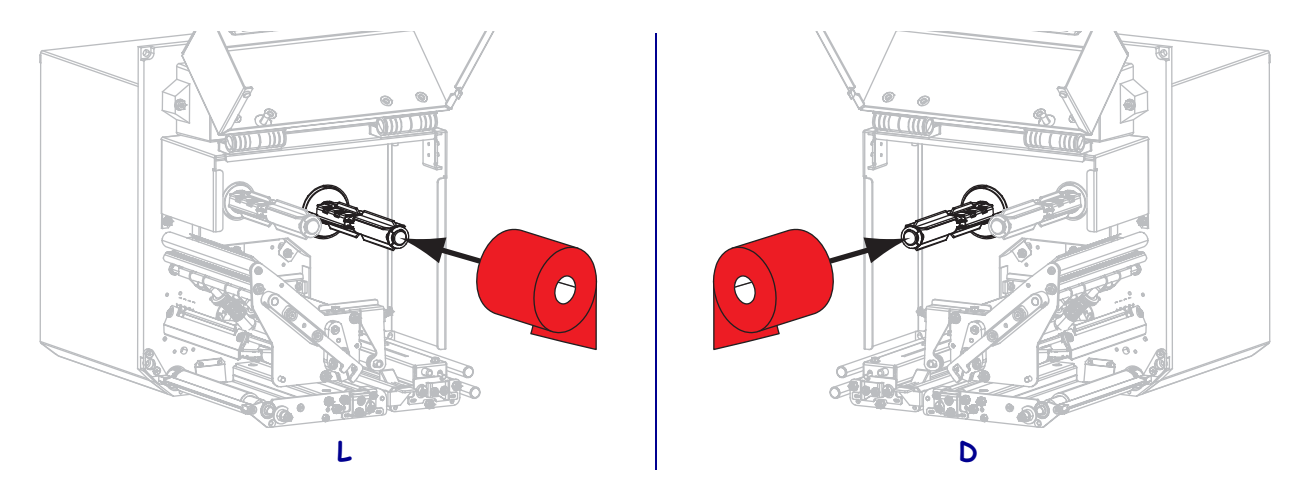

**4.** Stavite praznu jezgru vrpce na vreteno za namatanje vrpce. Pritisnite jezgru prema natrag, dokle ide.

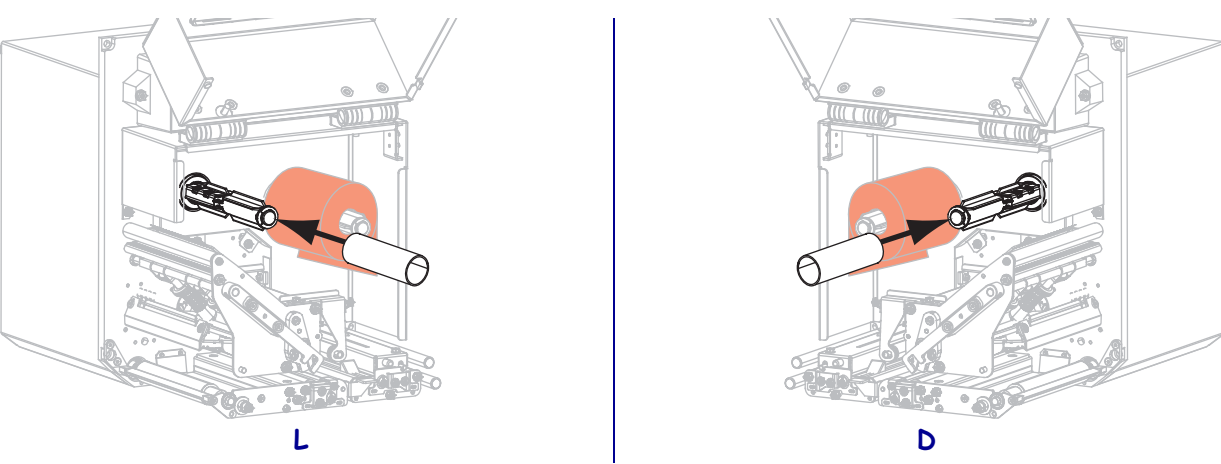

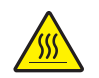

5.

**Oprez** • Ispisna glava može biti vruća i prouzročiti teške opekline. Pričekajte da se glava pisača ohladi.

Provucite vrpcu ispod donjeg valjka za vođenje vrpce (1), ispod sklopa glave pisača (2) i potom preko gornjeg valjka za vođenje vrpce (3).

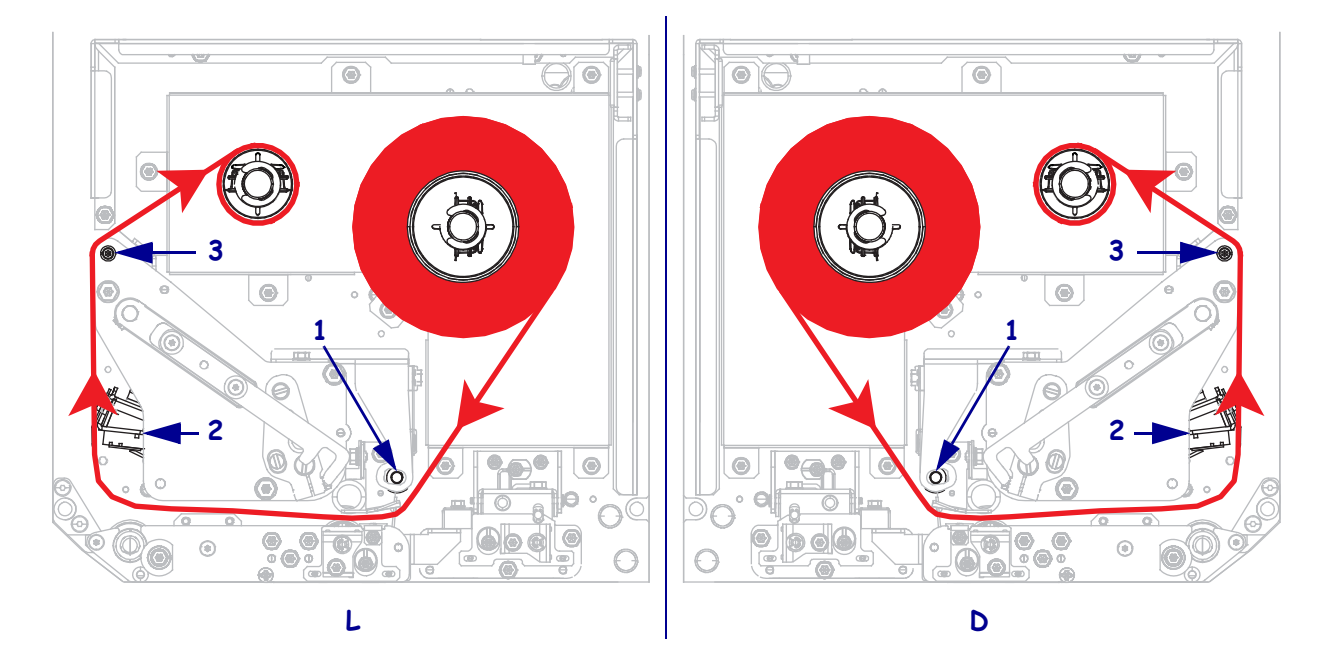

6. Namotajte vrpcu na oko jezgre na vretenu za namatanje vrpce.

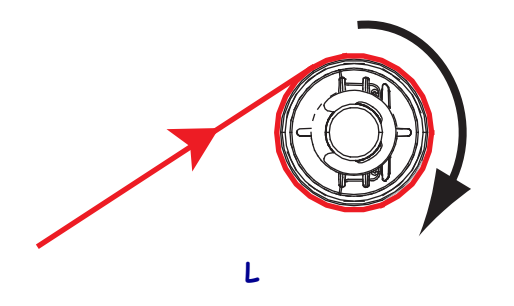

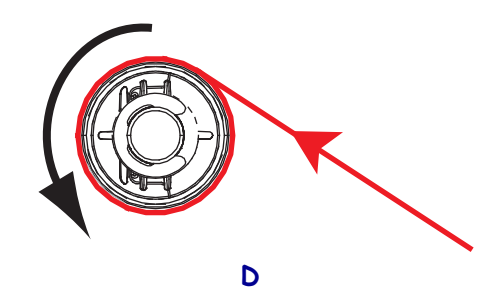

### Ulaganje medija

- **7.** Postavite medij na kotačić nosača aplikatora medija (za više informacija pogledajte dokumentaciju aplikatora).
- **8.** Pritisnite gumb za oslobađanje na sklopu pritisnog valjka. Sklop se mora zakrenuti prema gore.

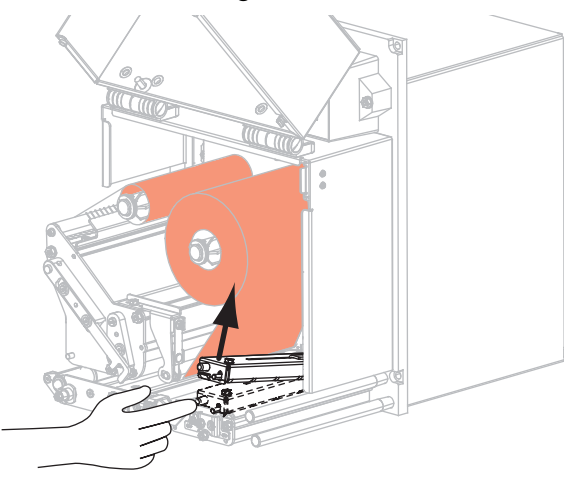

L

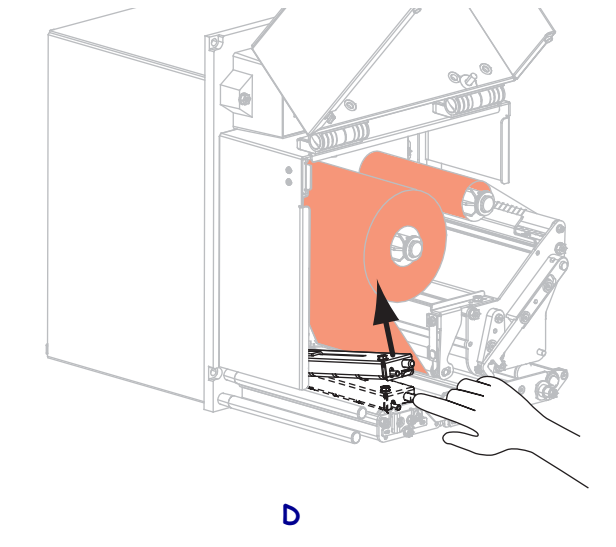

9. Vodilicu medija izvucite do kraja prema van.

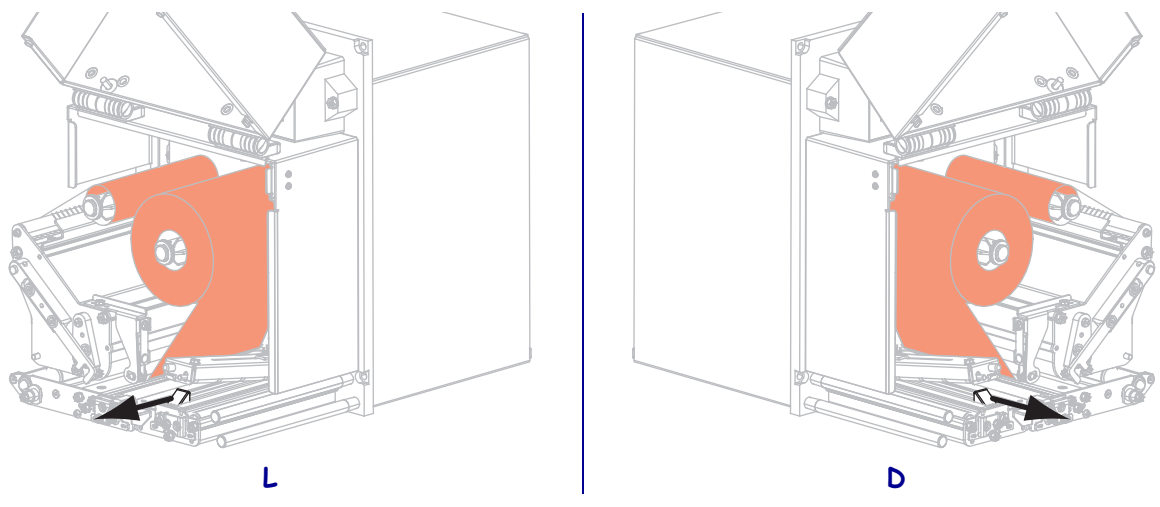

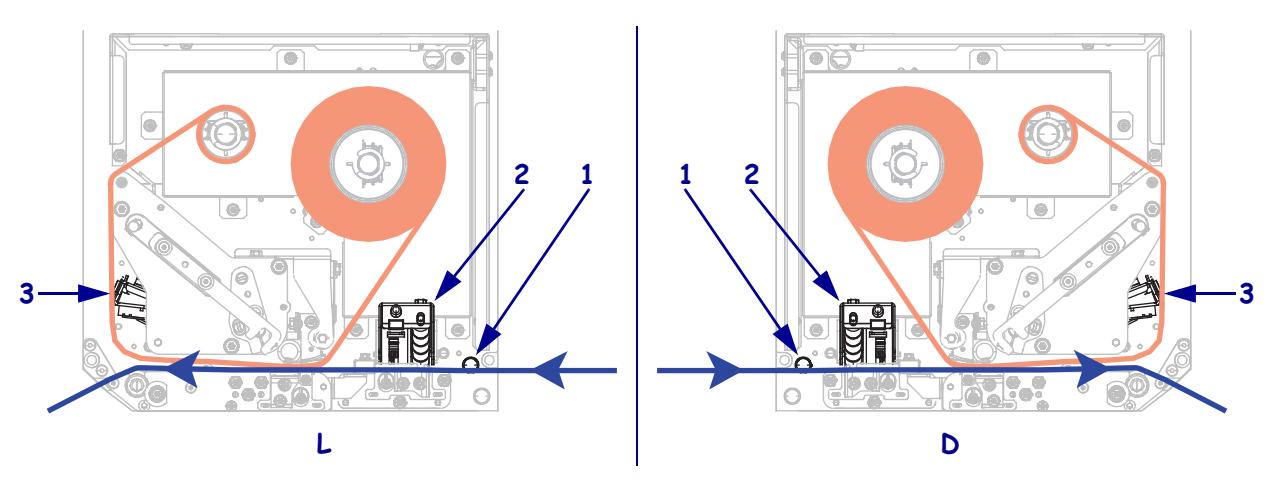

Provucite medij ispod nosača gornje vodilice (1), ispod sklopa pritisnog valjka (2) i ispod sklopa glave pisača (3).

**11.** Izvucite medij za oko 75 cm (30 in) preko prečke za odljepljivanje. Uklonite i odbacite naljepnice s podloge izloženog dijela medija.

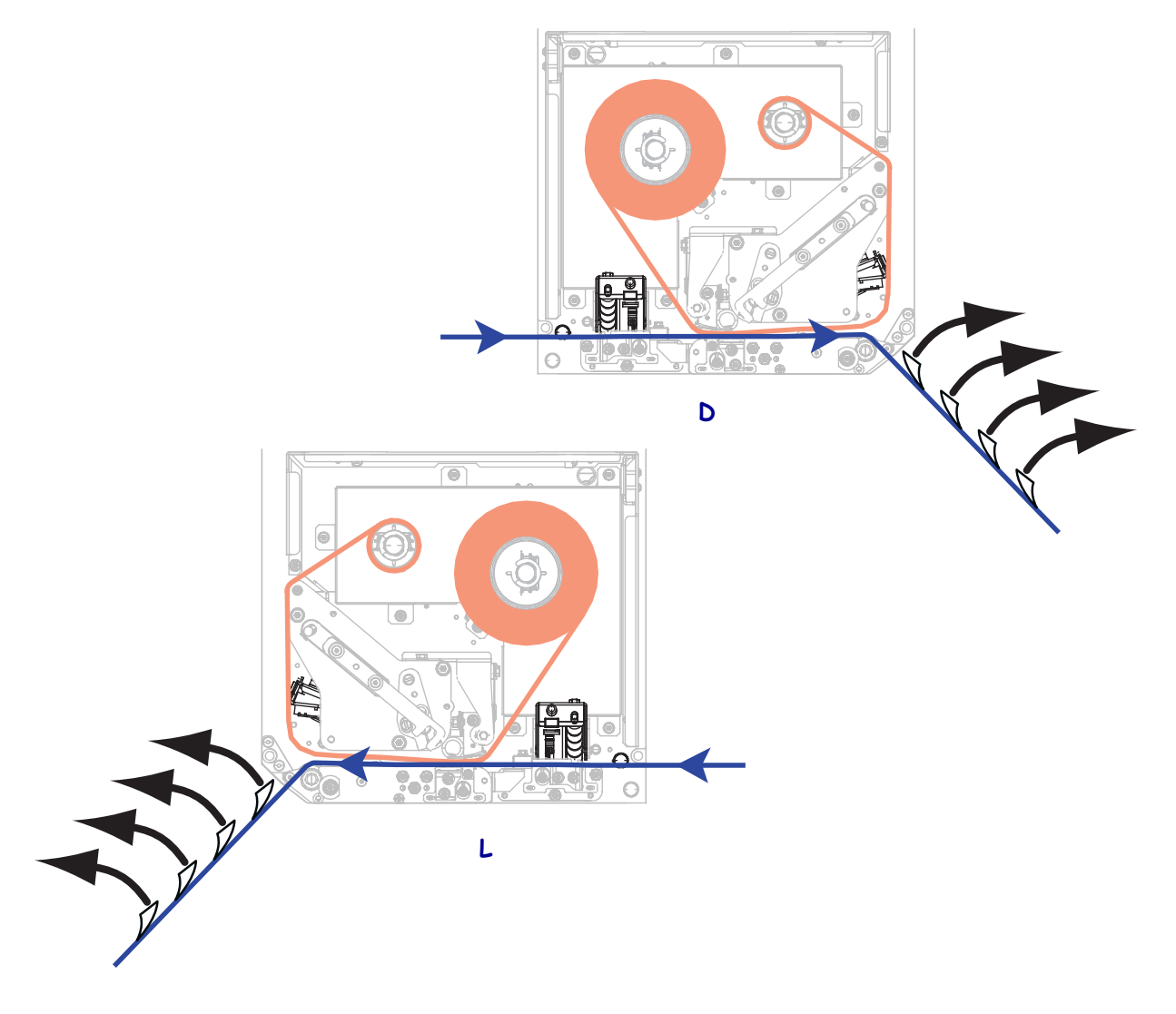

**12.** Gurnite vodilicu medija dok ne dotakne rub medija.

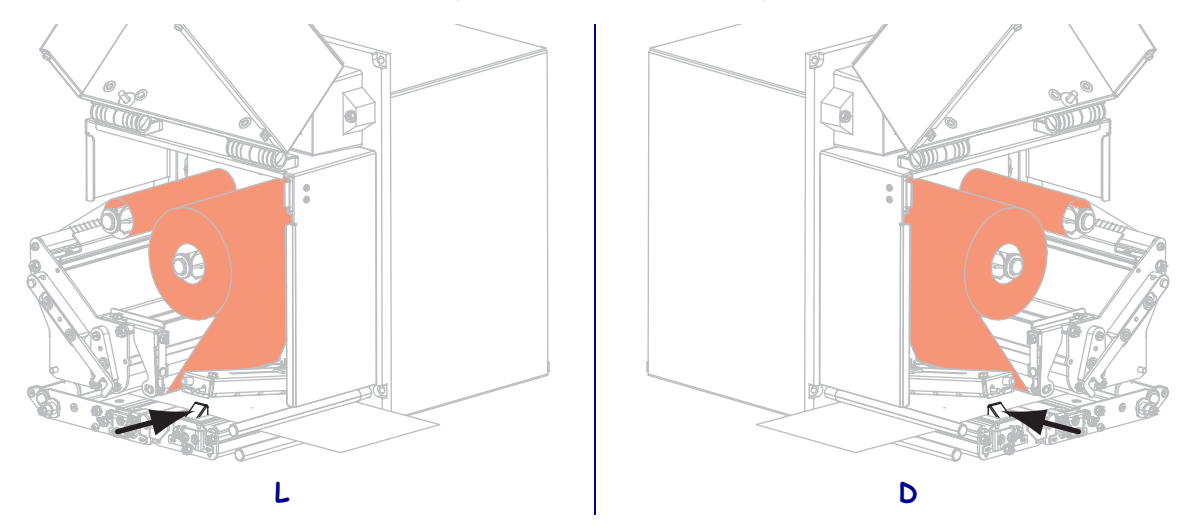

**13.** Pritišćite prema dolje sklop pritisnog valjka dok se ne zaključa.

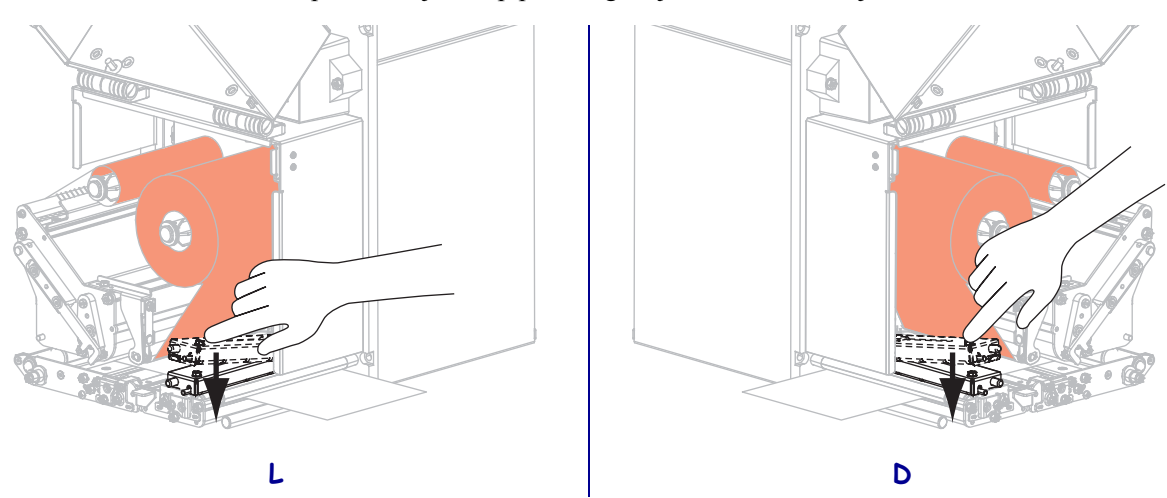

14. Okrenite zasun za oslobađanje glave pisača u zatvoreni položaj.

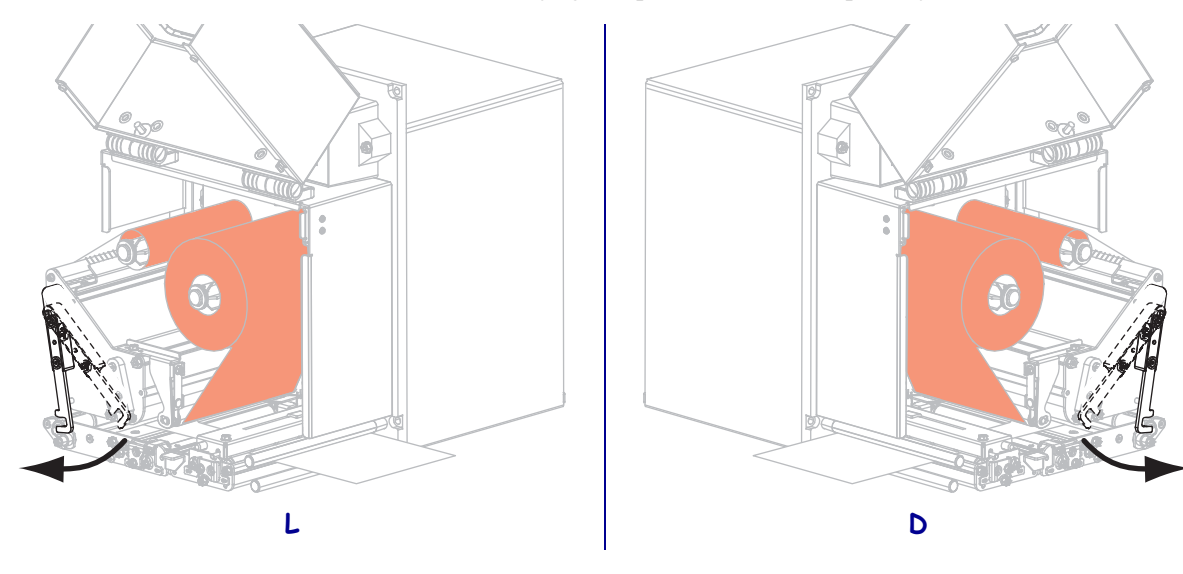

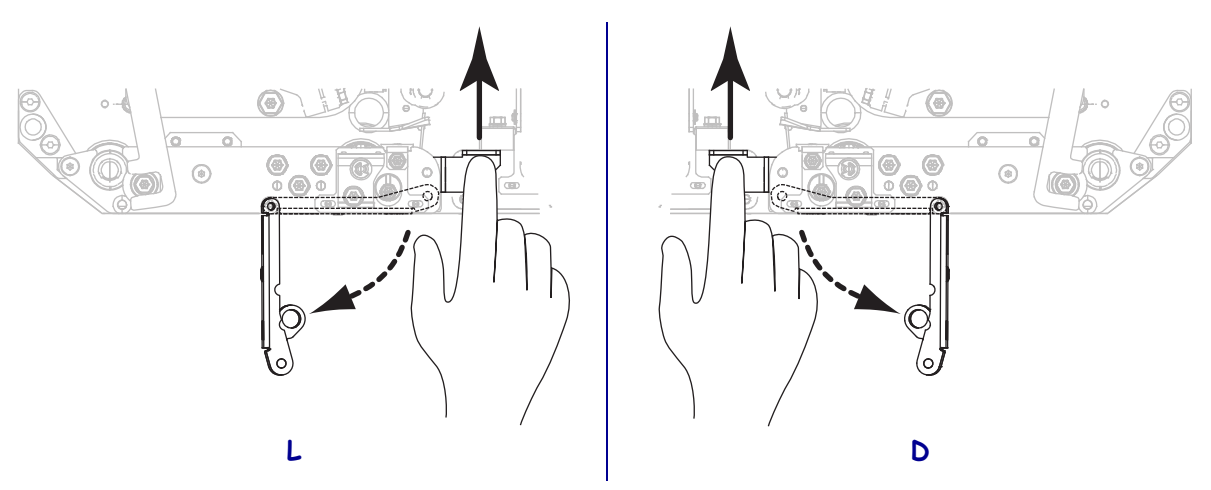

**15.** Podignite zasun valjka za odljepljivanje tako da se sklop valjka za odljepljivanje zakrene prema dolje.

- **16.** Provucite podlogu medija oko prečke za odljepljivanje, ispod tiskarskog valjka i kroz sklop valjka za odljepljivanje.
  - **Važno** Ako aplikator ima cijev za zrak, podlogu medija provucite između cijevi za zrak i prečke za odljepljivanje. Podlogu medija ne provlačite preko cijevi za zrak.

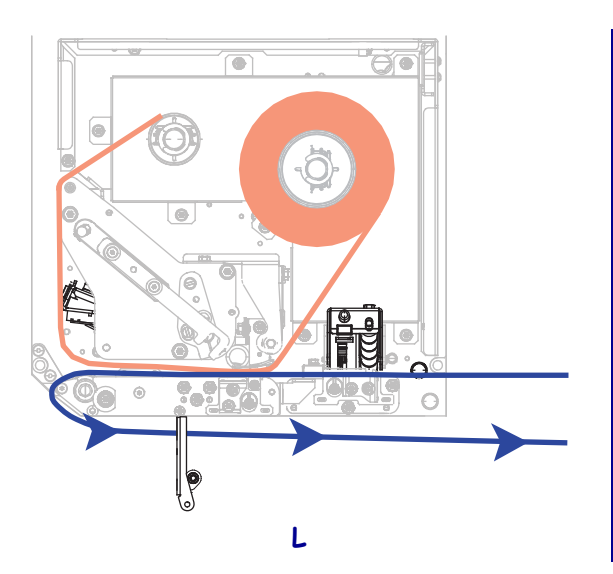

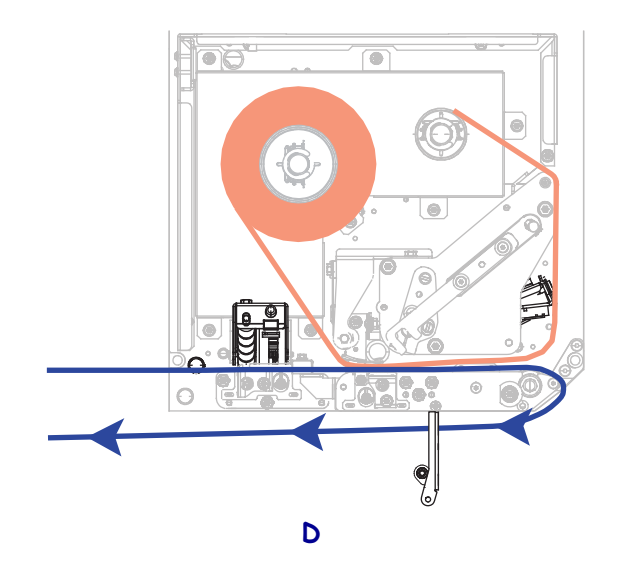

- **17.** Zakrenite sklop valjka za odljepljivanje prema gore dok se ne učvrsti na mjestu.

- **18.** Provucite podlogu oko vretena za namatanje aplikatora (za više informacija pogledajte dokumentaciju aplikatora).
- **19.** Zatvorite vratašca za medij.

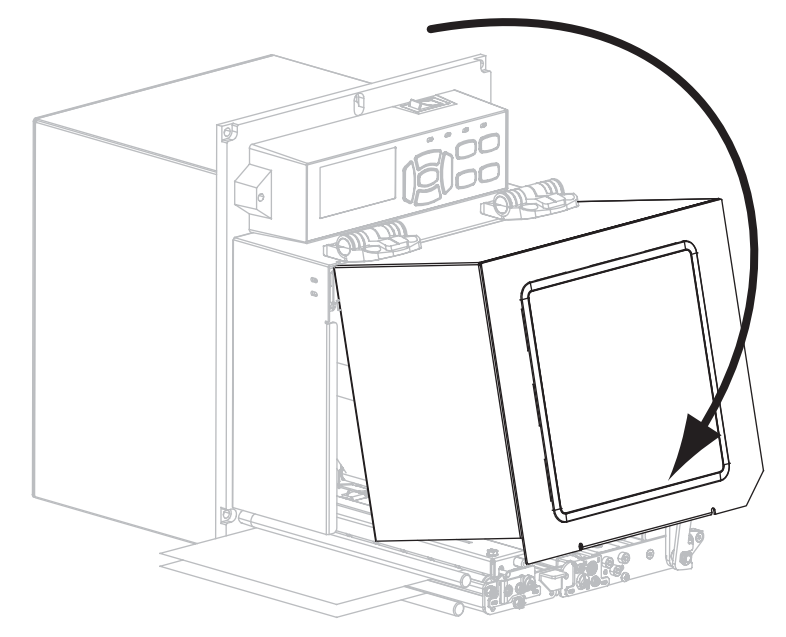

### Uklonite iskorištenu vrpcu

Svaki puta kada mijenjate rolu vrpce, skinite istrošenu vrpcu s vretena za namatanje vrpce.

### Za uklanjanje vrpce, učinite slijedeće:

**1.** Je li se vrpca istrošila?

| Ako vrpca                 | Tada                                                                                                    |
|---------------------------|----------------------------------------------------------------------------------------------------|
| odmotana do<br>kraja      | Nastavite sa korakom 2.                                                                                                    |
| nije odmotana do<br>kraja | <ul> <li>a. Odrežite ili prekinite vrpcu ispred vretena za namatanje vrpce.</li> <li>Image: Constraint of the second second sec</li></ul> |

2. Izvucite jezgru s istrošenom vrpcom s vretena za namatanje vrpce.

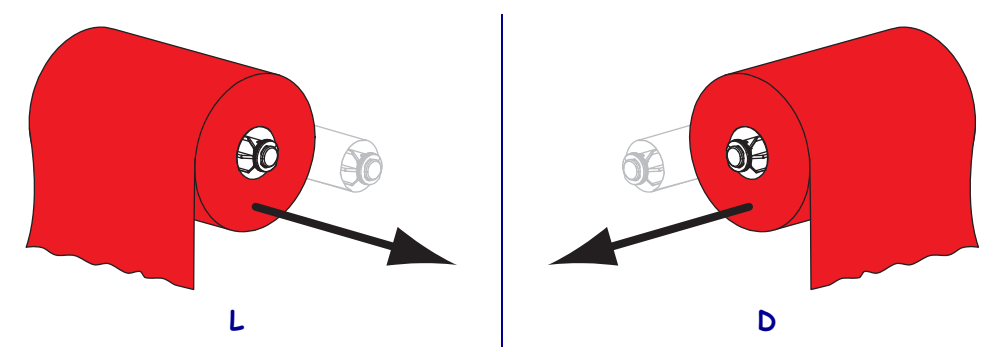

**3.** Bacite iskorištenu vrpcu. Praznu jezgru s dovodnog vretena vrpce možete ponovno uporabiti tako da je premjestite na vreteno za namatanje vrpce.